# HISPDirect Certificate Request and Identity Process

The HISPDirect Security Certificate and Subdomain process is very easy to accomplish when you follow the step-by-step instructions provided below. Step 1 will walk you through the process of completing the certificate request form. Step 2 will walk you through the process of completing the required documentation by the Certificate Authority (DigiCert).

### Step 1: Request DigiCert Certificate and HISPDirect Subdomain

Use this process to request the DigiCert certificate and HISPDirect subdomain. Nitor will process your subdomain request, and send your security certificate request to DigiCert. Then, DigiCert will send an email to your authorized representative. This will take approximately one business day.

1. Select the following link to access the Nitor website.

https://direct.hispdirect.com/adminportal/requestAR.php

2. Identify your **practice**.

| Integrive this patient come / P ~ @ C Centricate Request Form × Suggested Site:  Integrive this patient come / P ~ @ C Centricate Request Form × Suggested Site:  Integrive this patient come / P ~ @ C Centricate Request Form × Integrite this patient come / P ~ @ C Centricate Request Form × Integrite this patient come / P ~ @ C Centricate Request Form × Integrite this patient come / P ~ @ C Centricate Request Form × Integrite this patient come / P ~ @ C Centricate Request Form × Integrite this patient come / P ~ @ C Centricate Request Form × Integrite this patient come / P ~ @ C Centricate Request Form × Integrite this patient come / P ~ @ C Centricate Request Form × Integrite this patient come / P ~ @ C Centricate Request Form × Integrite this patient come / P ~ @ C Centricate Request for a new organization or individual Integrite this patient come / P ~ @ C Centricate Request for a new organization or individual Integrite this patient come / P ~ @ C Centricate Request for a new organization or individual Integrite this patient come / P ~ @ C Centricate Request for the come organization or individual Integrite this patient come / P ~ @ C Centricate Request for the come organization or individual Integrite this patient come / P ~ @ C Centricate Request for the required to create a certificate which will digitally 'sign' Direct messages for an organization. Organization* Integrite this patient come / P ~ @ C Centricate Request for the required to create a certificate which will digital to the spinor or individual. Integrite this patient come / P ~ @ C Centricate Request for the request for the request for the digital certificate. The address is used to verify the business is legitimate and in good standing. Therefore, this address for the HCO requesting the digital certificate. The address is used to verify the business is legitimate and in good standing. Therefore,                                                                                                    |                              |                                                                                                    |       |
|----------------------------------------------------------------------------------------------------|------------------------------|----------------------------------------------------------------------------------------------------|-------|
| Suggested Sites                                                                                                    | - 🕞 🚺 https://direct.hispd   | direct.com/a 🔎 👻 🖨 🔿 Certificate Request Form 🛛 🗙                                                                                | ଳ 🛣 🏵 |
| equest a certificate for a Health Care Organzation   equest a new certificate to be used for Direct mail for a new organization or individual   / Requests / Certificate   PDirect Messaging Certificate Information required to create a certificate which will digitally 'sign' Direct messages for an organization.   Organization   Health Care   Multi-Speciality Clinic   Organization*   Legal Assumed Name   (DBA)   Address Note: Please fill in the legal address for the HCO requesting the digital certificate. The address is used to verify the business is legitimate and in good standing. Therefore, this address must match the address of record maintained by the appropriate state and local agencies.   Country*   USA   Address 1*   3330 Keller Springs Rd, Suite 201                                                                                                    | 🔽 Suggested Sites 👻 🦉 Web    | b Slice Gallery ▼                                                                                                    |       |
| Pequest a certificate for a Health Care Organzation         equest a new certificate to be used for Direct mail for a new organization or individual         / Requests / Certificate         / Poincet Messaging Certificate Information required to create a certificate which will digitally 'sign' Direct messages for an organization.         Organization         Health Care Organization*         Legal Assumed Name (DBA)         Address         NoTE: Please fill in the legal address for the HCO requesting the digital certificate. The address is used to verify the business is legitimate and in good standing. Therefore, this address must match the address of record maintained by the appropriate state and local agencies.         Country*       USA         Address 1*       3330 Keller Springs Rd, Suite 201         X ddress 2       X                                                                                                    |                              |                                                                                                    | ~     |
| equest a certificate for a Health Care Organzation   equest a new certificate to be used for Direct mail for a new organization or individual   / Requests / Certificate / Poincet Messaging Certificate Information required to create a certificate which will digitally 'sign' Direct messages for an organization. Organization / Health Care Multi-Speciality Clinic Organization* (DBA) Address Note: Please fill in the legal address for the HCO requesting the digital certificate. The address is used to verify the business is legitimate and in good standing. Therefore, this address of record maintained by the appropriate state and local agencies. Country* USA Address 1* 3330 Keller Springs Rd, Suite 201 X @                                                                                                    |                              |                                                                                                    |       |
| Pequest a new certificate to be used for Direct mail for a new organization or individual  Pequest / Certificate  Poirect Messaging Certificate Information required to create a certificate which will digitally 'sign' Direct messages for an organization.  Organization  Health Care Multi-Speciality Clinic  Gorganization*  Legal Assumed Name (DBA)  Address  Mote: Please fill in the legal address for the HCO requesting the digital certificate. The address is used to verify the business is legitimate and in good standing. Therefore, this address must match the address of record maintained by the appropriate state and local agencies.  Country* USA  Address 1* 3330 Keller Springs Rd, Suite 201  Address 2                                                                                                    | Request a cert               | tificate for a Health Care Organzation                                                                                           |       |
| / Requests / Certificate  / Requests / Certificate  / Direct Messaging Certificate Information required to create a certificate which will digitally 'sign' Direct messages for an organization.  Organization  Health Care Multi-Speciality Clinic  Grganization*  Legal Assumed Name (DBA)  Address  NoTE: Please fill in the legal address for the HCO requesting the digital certificate. The address is used to verify the business is legitimate and in good standing. Therefore, this address must match the address of record maintained by the appropriate state and local agencies.  Country* USA  Address 1* 3330 Keller Springs Rd, Suite 201  Address 2                                                                                                    | Request a new certific       | cate to be used for Direct mail for a new organization or individual                                                             |       |
| A Requests / Certificate  PDirect Messaging Certificate Information required to create a certificate which will digitally 'sign' Direct messages for an organization.  Organization  Health Care Multi-Speciality Clinic  Legal Assumed Name (DBA)  Address  Note: Please fill in the legal address for the HCO requesting the digital certificate. The address is used to verify the business is legitimate and in good standing. Therefore, this address must match the address of record maintained by the appropriate state and local agencies.  Country* USA  Address 1* 3330 Keller Springs Rd, Suite 201 X  Address 2                                                                                                    |                              | 0                                                                                                    |       |
| / Requests / Certificate Pirect Messaging Certificate Information required to create a certificate which will digitally 'sign' Direct messages for an organization.   Organization   Health Care   Organization*   Legal Assumed Name   (DBA)   Address NoTE: Please fill in the legal address for the HCO requesting the digital certificate. The address is used to verify the business is legitimate and in good standing. Therefore, this address must match the address of record maintained by the appropriate state and local agencies.   Country*   USA   Address 1*   3330 Keller Springs Rd, Suite 201   X                                                                                                    |                              |                                                                                                    |       |
| Direct Messaging Certificate Information required to create a certificate which will digitally 'sign' Direct messages for an organization.   Organization   Health Care   Organization*   Legal Assumed Name   (DBA)   Address NOTE: Please fill in the legal address for the HCO requesting the digital certificate. The address is used to verify the business is legitimate and in good standing. Therefore, this address of record maintained by the appropriate state and local agencies.   Country*   USA   Address 1*   3330 Keller Springs Rd, Suite 201   X Image: Country Image: Country Imag                                                                                                    | / Requests / Certificate     |                                                                                                    |       |
| Poirect Messaging Certificate Information required to create a certificate which will digitally 'sign' Direct messages for an organization.   Organization   Health Care   Organization*   Legal Assumed Name (DBA)   Address   Note: Please fill in the legal address for the HCO requesting the digital certificate. The address is used to verify the business is legitimate and in good standing. Therefore, this address must match the address of record maintained by the appropriate state and local agencies.   Country*   USA   Address 1*   3330 Keller Springs Rd, Suite 201   X Image: Country Image: Country Image: Cou                                                                                                    |                              |                                                                                                    |       |
| Organization         Health Care<br>Organization*         Legal Assumed Name<br>(DBA)         Address         NOTE: Please fill in the legal address for the HCO requesting the digital certificate. The address is used to verify the business is legitimate and in good<br>standing. Therefore, this address must match the address of record maintained by the appropriate state and local agencies.         Country*       USA         Address 1*       3330 Keller Springs Rd. Suite 201         X       X                                                                                                    | Spirect Messaging            | Cortificate Information required to create a cortificate which will digitally leady Direct messages for an organization          |       |
| Organization     Health Care Organization*     Multi-Speciality Clinic     Legal Assumed Name (DBA)     Address     Address fill in the legal address for the HCO requesting the digital certificate. The address is used to verify the business is legitimate and in good standing. Therefore, this address must match the address of record maintained by the appropriate state and local agencies.     Country*   USA   Address 1*   3330 Keller Springs Rd, Suite 201   X                                                                                                    |                              | Certificate information required to create a certificate which will digitally sign. Direct messages for an organization          | 1.    |
| Organization         Health Care<br>Organization*         Legal Assumed Name<br>(DBA)         Address         NOTE: Please fill in the legal address for the HCO requesting the digital certificate. The address is used to verify the business is legitimate and in good<br>standing. Therefore, this address must match the address of record maintained by the appropriate state and local agencies.         Country*       USA         Address 1*       3330 Keller Springs Rd, Suite 201         X       X         Address 2       X                                                                                                    |                              |                                                                                                    |       |
| Health Care<br>Organization*       Multi-Speciality Clinic         Legal Assumed Name<br>(DBA) <ul> <li>Address</li> </ul> Address <ul> <li>Country*</li> <li>USA</li> <li>Address 1*</li> <li>3330 Keller Springs Rd, Suite 201</li> <li>X</li> <li>Address 2</li> <li>X</li> <li>X<td>Organization</td><td></td><td></td></li></ul>                                                                                                    | Organization                 |                                                                                                    |       |
| Health Care       Multi-Speciality Clinic         Legal Assumed Name       (DBA)         Address       Image: Control of the legal address for the HCO requesting the digital certificate. The address is used to verify the business is legitimate and in good standing. Therefore, this address must match the address of record maintained by the appropriate state and local agencies.         Country*       USA         Address 1*       3330 Keller Springs Rd, Suite 201         X       X         Address 2       X                                                                                                    |                              |                                                                                                    |       |
| Legal Assumed Name (DBA) <ul> <li>Address</li> </ul> Address             NOTE: Please fill in the legal address for the HCO requesting the digital certificate. The address is used to verify the business is legitimate and in good standing. Therefore, this address must match the address of record maintained by the appropriate state and local agencies.            Country*         USA             Address 1*         3330 Keller Springs Rd. Suite 201              ×            Address 2                                                                                                    | Organization*                | Multi-speciality Clinic                                                                                                    |       |
| Legal Assumed Name (DBA)         Address         NOTE: Please fill in the legal address for the HCO requesting the digital certificate. The address is used to verify the business is legitimate and in good standing. Therefore, this address must match the address of record maintained by the appropriate state and local agencies.         Country*       USA         Address 1*       3330 Keller Springs Rd, Suite 201         X       X         Address 2       X                                                                                                    |                              |                                                                                                    |       |
| Address NOTE: Please fill in the legal address for the HCO requesting the digital certificate. The address is used to verify the business is legitimate and in good standing. Therefore, this address must match the address of record maintained by the appropriate state and local agencies. Country* USA Address 1* 3330 Keller Springs Rd, Suite 201 X Address 2                                                                                                    | Legal Assumed Name           | <b></b>                                                                                                    |       |
| Address NOTE: Please fill in the legal address for the HCO requesting the digital certificate. The address is used to verify the business is legitimate and in good standing. Therefore, this address must match the address of record maintained by the appropriate state and local agencies. Country* USA Address 1* 3330 Keller Springs Rd, Suite 201 X Address 2                                                                                                    | (DBA)                        |                                                                                                    |       |
| Note::::::::::::::::::::::::::::::::::::                                                                                                    | Address                      |                                                                                                    |       |
| NOTE: Please fill in the legal address for the HCO requesting the digital certificate. The address is used to verify the business is legitimate and in good standing. Therefore, this address must match the address of record maintained by the appropriate state and local agencies.         Country*       USA         Address 1*       3330 Keller Springs Rd, Suite 201         Address 2       Image: Country address address address record maintained by the appropriate state and local agencies.                                                                                                    | Address                      |                                                                                                    |       |
| standing. Therefore, this address must match the address of record maintained by the appropriate state and local agencies.          Country*       USA       Image: Country*         Address 1*       3330 Keller Springs Rd, Suite 201       Image: Country*         Address 2       Image: Country*                                                                                                    | NOTE: Please fill in the leg | gal address for the HCO requesting the digital certificate. The address is used to verify the business is legitimate and in good |       |
| Country*     USA     Image: Country*       Address 1*     3330 Keller Springs Rd, Suite 201     X     Image: Country*       Address 2     Image: Country*     Image: Country*                                                                                                    | standing. Therefore, this a  | address must match the address of record maintained by the appropriate state and local agencies.                                 |       |
| Address 2 Control Control Cont | Country*                     |                                                                                                    |       |
| Address 1*     3330 Keller Springs Rd, Suite 201     X     X       Address 2     X     X                                                                                                    | country                      |                                                                                                    |       |
| Address 2                                                                                                    | Address 1*                   | 3330 Keller Springs Rd, Suite 201 🗙 💌                                                                                            |       |
| Address 2                                                                                                    |                              |                                                                                                    |       |
|                                                                                                    | Address 2                    |                                                                                                    |       |
|                                                                                                    |                              |                                                                                                    | `     |

- a. In the Health Care Organization field, enter the name of the legal business entity that is your practice.
- b. If appropriate, enter a name in the Legal Assumed Name (DBA) field.
- c. In the Address section, enter the physical address of your practice. This must include the country, street address, city, state, and ZIP code.

3. Scroll down to identify your practice authorized representative.

| Suggested Sites 👻 🖉 Web Slice Gallery 👻 |            |
|-----------------------------------------|------------|
|                                         |            |
| ostal Code*                             |            |
| 75006                                   |            |
| uthorized Representative                |            |
| irst Name*                              |            |
| Mark                                    | - <b>A</b> |
| ast Name*                               |            |
| Alexander                               | - <b>A</b> |
| hone Number*                            |            |
| 214-555-1212                            | - <b>A</b> |
| mail*                                   |            |
| malexander@google.com                   |            |
| endor Email                             |            |
| optional vendor email                   |            |
| Other Info                              |            |
|                                         |            |

- a. Enter your First and Last Names.
- b. Enter your Phone Number.
- c. Enter your Email address.
- d. Leave the Vendor Email address field blank.

4. Scroll down to the Other Info section to request your Nitor subdomain.

| Suggested Sites 👻 🙋 Web Slice Ga                                                                       | allery •                                                                                                    |                                 |
|----------------------------------------------------------------------------------------------------|----------------------------------------------------------------------------------------------------|---------------------------------|
|                                                                                                    |                                                                                                    |                                 |
|                                                                                                    |                                                                                                    | -                               |
| Email*                                                                                                 |                                                                                                    |                                 |
| malexander@gmail.com                                                                                   |                                                                                                    |                                 |
| /endor Email                                                                                           |                                                                                                    |                                 |
| optional vendor email                                                                                  |                                                                                                    |                                 |
|                                                                                                    | Tip                                                                                                    |                                 |
| Other Info                                                                                             | Fully specify the subdomain that will be<br>in your Direct addresses: as in<br>@chiveration direct the full score                                                                                                    |                                 |
| Requested Subdomain*                                                                                   | W-MyPracticedirect.myCHR.com                                                                                                    |                                 |
| @Multi-SpecialityClinic.direct.Ap                                                                      | prima.com                                                                                                    | <b>•</b>                        |
| Terms of Service                                                                                       |                                                                                                    |                                 |
| By checking below, I agree as fo                                                                       | ollows:                                                                                                    | ^                               |
| The organization is a HIPAA cov<br>information with privacy and se<br>related organization, the organi | vered entity, a HIPAA business associate, or a healthcare-related organization which treats<br>ecurity protections that are equivalent to those required by HIPAA. If the organization is a h<br>ization limits its use of the Certificate to purposes related to Direct messages and has agre | protected health<br>nealthcare- |
| Service Terms                                                                                          |                                                                                                    |                                 |
| ✔ I Agree                                                                                              |                                                                                                    |                                 |
|                                                                                                    |                                                                                                    |                                 |
|                                                                                                    |                                                                                                    |                                 |

a. In the Requested Subdomain field, enter the fully qualified domain for your certificate. Include both the subdomain you are requesting to identify your practice and the EHR or vendor domain, as shown below.

@PracticeSubdomain.direct.EHRorVendorname.com

Your practice subdomain name may include the letters (A-Z) and numbers (0-9). You may also include a hyphen (-), but the hyphen cannot be the first or the final character of the subdomain name. The subdomain cannot include any other special characters.

- 5. Agree to the terms of service and submit your request.
  - a. Select the I Agree checkbox.
  - b. Select the Submit button.

6. When the certifcate request Success message displays, close your browser window.

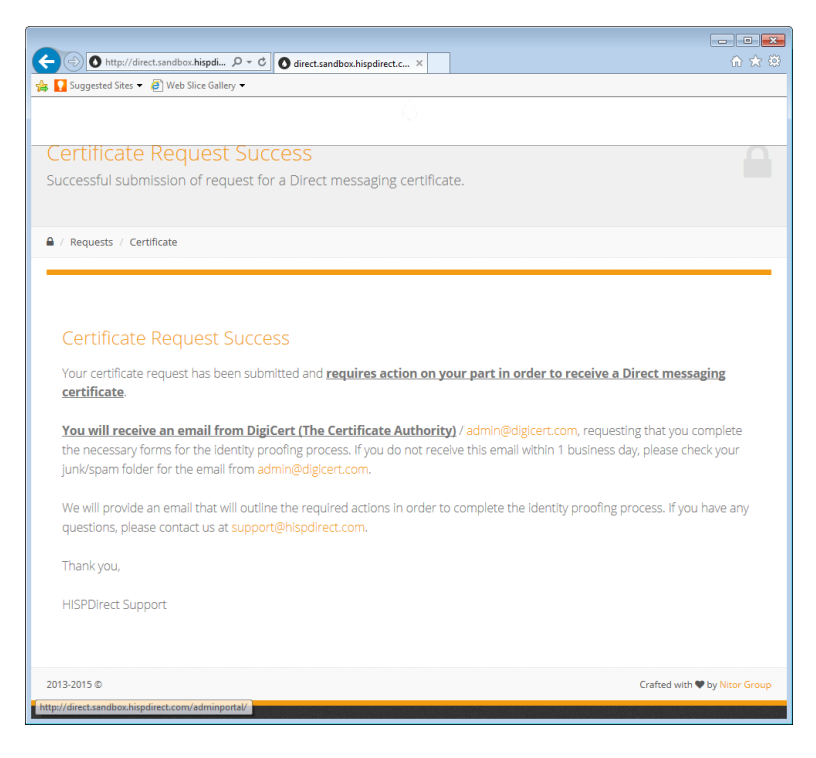

## Step 2: Complete Your Identity Verification

You will receive an email from DigiCert within approximately one business day of requesting your security certificate and HISPDirect subdomain. The email contains a link to a DigiCert website where you can complete some of your identity information. You must also download and print an additional form. You must complete that form, take it to notary public to have the completed form notarized, scan the notarized document, and upload the scanned file to the DigiCert website using the link provided in the email.

**IMPORTANT:** The link in this email is valid for **only 14 days**. You must complete the documentation and upload it within that 14-day period. Otherwise, the link will expire, and you will need to complete the Request DigiCert Certificate and HISPDirect Subdomain process (above) again in order to get a new email with a new link.

1. Open the email from DigiCert, and select the link to the identity verification site.

| Personal Information                                                                                                    | Government ID Information                                                                              |            |
|----------------------------------------------------------------------------------------------------|----------------------------------------------------------------------------------------------------|------------|
| First Name<br>Example                                                                                                    | Photo ID Type*                                                                                         |            |
| Last Name                                                                                                    | ID Number*                                                                                             |            |
| Contact                                                                                                    |                                                                                                    |            |
| Telephone*                                                                                                    | Expiration Date*                                                                                       |            |
| XXX-XXX-XXXX                                                                                                    | mm/dd/yyyy                                                                                             |            |
| Birth Date*                                                                                                    |                                                                                                    |            |
| mm/dd/yyyy                                                                                                    |                                                                                                    |            |
| Home Address*                                                                                                    |                                                                                                    |            |
|                                                                                                    |                                                                                                    |            |
| Cihut                                                                                                    |                                                                                                    |            |
| city                                                                                                    |                                                                                                    |            |
| State*                                                                                                    |                                                                                                    |            |
|                                                                                                    | *                                                                                                    |            |
| Postal Code*                                                                                                    |                                                                                                    |            |
|                                                                                                    |                                                                                                    |            |
|                                                                                                    |                                                                                                    |            |
| Verification Method                                                                                                    |                                                                                                    | ]          |
| Online Verification*                                                                                                    |                                                                                                    |            |
| This online verification process will ask yo                                                                                                    | ou a series of questions in an attempt to verify your identity. If you select this option please be pr | repared to |
|                                                                                                    | e natory, to start the process you will be required to enter you social secondy number.                |            |
| Declaration of Identity Verification*                                                                                                    |                                                                                                    |            |
| <ul> <li>Declaration of Identity Verification*<br/>This Declaration of Identity verification p</li> </ul>                                                                                                    | process includes downloading a document and having it signed by a notary or trusted agent.             |            |
| <ul> <li>Declaration of Identity Verification*<br/>This Declaration of Identity verification p</li> </ul>                                                                                                    | rocess includes downloading a document and having it signed by a notary or trusted agent.              |            |
| Gestions patient role your component of the second second se | process includes downloading a document and having it signed by a notary or trusted agent.             |            |
| Beclaration of Identity verification p     This Declaration of Identity verification p                                                                                                    | rocess includes downloading a document and having it signed by a notary or trusted agent.              |            |
| Declaration of Identity verification p     This Declaration of Identity verification p                                                                                                    | rocess includes downloading a document and having it signed by a notary or trusted agent.              |            |
| Bitwer detaxons paies non your cee<br>© Declaration of identity verification*<br>This Declaration of identity verification p                                                                                                    | rocess includes downloading a document and having it signed by a notary or trusted agent.              |            |

2. Your first and last name are propulated. Complete the rest of your personal information.

- 3. Scroll to the bottom, and either:
  - Select the Online Verification radio button to complete the process online. This is recommended.
  - Select the Declaration of Identity Verification rado to complete the paper verification process. This is not recommended is it can take several days (or more) to complete.
- 4. Select the Next Step button. Then use the process below for the method you have selected.

### **Perform the Online Verification Process**

The online verification process is the preferred process because it avoids the delays inherent in the paper declaration process. You will perform this process if you selected the Online Verification radio button on the DigiCert Personal Verification page.

This process is very similar to identity proofing processes that are commonly used for such things as applying for or renewing a driver's license, applying for loan or credit card, and being hired by a new employer. You will be asked several questions that are generated from your credit history and other sources, such as employment and address history. Your correct answers to these questions confirm your identity.

1. Enter your Social Security number.

| F | Personal Verification                                                                                                    |    |
|---|----------------------------------------------------------------------------------------------------|----|
|   |                                                                                                    |    |
| Y | ou have selected to use this online identity validation. If you would rather verify your identity through a process using a Declaration of identity form plea<br>lick here                                                                                                    | se |
|   | important Instructions Please Read                                                                                                    |    |
|   | You will have 5 minutes to fill out the form on the next page.<br>After two failed attempts the online validation option will no longer be available.                                                                                                    |    |
| ľ | Social Security Number                                                                                                    |    |
|   |                                                                                                    |    |
|   | lerms of service                                                                                                    |    |
|   | AUTHORIZATION                                                                                                    |    |
|   | DipiCent III. Configure 11 Jones X 500 - L dipais certificates ("Configures") to customer of the health information service provider providing this substration forms point<br>("PRF)" by accessing the substration provides on health of each configure 10 Jones ("PRF)" by accessing the substration for the substration between the substration and the<br>certisal Centralization and a substration provides on health of each configure and provide substration between the<br>provides and provides and p |    |
|   |                                                                                                    | •  |
|   | I have read and agree to the terms above<br>NEXT STEP                                                                                                    |    |
|   |                                                                                                    |    |
|   |                                                                                                    |    |
| _ |                                                                                                    |    |

- 2. Select the checkbox for "I have read and agree to the terms above."
- 3. Select the Next Step button.
- 4. The next page will present you with several multiple choice questions. Select the correct answer for each question.
- 5. Select the Done button to complete the process.
- 6. Close the browser window. DigiCert will process your request.

DigiCert will then issue your security certificate to Nitor, and Nitor will enable your Direct message subdomain. When you receive notification that the subdomain is enabled, you may begin creating Direct message addresses for your providers. Instructions for creating Direct message addresses are included on page 10 of the *Direct Messaging Setup for Nitor* document.

#### **Perform the Declaration of Identity Verification Process**

Perform this process if you selected the Declaration of Identity Verification radio button on the DigiCert Personal Verification page. In this process, you will complete, and then download and print the Declaration of Identity Document. Then, you must have the printed documented notarized. Finally, you must scan the notarized document and upload the file to the DigiCert site.

You must complete this process in a timely manner. To upload your scanned notarized document, you must access the DigiCert site using the link in the email you received from DigiCert. The link in that email is valid for **only 14 days**.

1. Select the Declaration of Identity Document link to access the PDF document that you must complete.

| ⇒ Shttps://www.di ۶ + 6                                                              | 🖬 Digi 🖒 🚺 DigiCert Account                                                                           | × 🚺 digicert.com                         |                          | <u></u>                                |
|--------------------------------------------------------------------------------------|----------------------------------------------------------------------------------------------------|------------------------------------------|--------------------------|----------------------------------------|
| Suggested Sites 👻 🦉 Web Slice G                                                      | allery 🕶                                                                                              |                                          |                          |                                        |
| тх                                                                                   |                                                                                                    |                                          |                          |                                        |
| Postal Code*                                                                         |                                                                                                    | _                                        |                          |                                        |
| 75219                                                                                |                                                                                                    |                                          |                          |                                        |
|                                                                                      |                                                                                                    |                                          |                          |                                        |
| Declaration of Identity                                                              |                                                                                                    |                                          |                          |                                        |
| Please download the following [<br>declaration.                                      | Veclaration of Identity Document. Fill out                                                            | t the applicable informatio              | n and sign the docu      | ment. Then upload your signed          |
|                                                                                      |                                                                                                    |                                          |                          |                                        |
|                                                                                      | Declaration of                                                                                        | Identity Document (Pl                    | DF)                      |                                        |
|                                                                                      |                                                                                                    |                                          |                          |                                        |
| Documents                                                                            |                                                                                                    |                                          |                          | ADD DOCU                               |
|                                                                                      |                                                                                                    |                                          |                          |                                        |
| <u>Uploaded</u>                                                                      | Name                                                                                                  |                                          |                          | Expires                                |
|                                                                                      |                                                                                                    |                                          |                          |                                        |
|                                                                                      |                                                                                                    |                                          |                          |                                        |
|                                                                                      |                                                                                                    |                                          |                          |                                        |
| Terms of Service                                                                     |                                                                                                    |                                          |                          |                                        |
|                                                                                      |                                                                                                    |                                          |                          |                                        |
| ACCEPTANCE OF APPOINTMENT                                                            | AREFULLY REFORE ACCEPTING APPOINTMENT &                                                               | A TRUSTED AGENT LINDER D                 | ICICERT'S AGREEMENT      | WITH HISP BY ACCEPTING                 |
| APPOINTMENT, YOU AGREE TO THE                                                        | TERMS HEREIN. IF YOU DO NOT WISH TO TAKE                                                              | ON THIS RESPONSIBILITY, DO               | NOT ACCEPT APPOINT       | MENT, SUBMIT IDENTITY                  |
| INFORMATION TO DIGICERT, OR AP<br>896-7973.                                          | PROVE THE ISSUANCE OF CERTIFICATES. IF YOU                                                            | J HAVE ANY QUESTIONS, PLEAS              | E E-MAIL DIGICERT AT     | LEGAL@DIGICERT.COM OR CALL 1-          |
| DigiCert and HISP previously entere                                                  | d into an agreement ("HISP Agreement") where                                                          | in your Health Information Secu          | rity Provider ("HISP") v | as authorized to order ITU X.509 v.3   |
| digital certificates ("Certificates") th<br>assist in the verification of entities a | rough a DigiCert account. By accepting appoints<br>pplying for Certificates. The parties agree as fol | ment as a Trusted Agent, you ar<br>lows: | e authorized to reques   | t Certificates for your organization a |
|                                                                                      |                                                                                                    | × 10 - 20 - 1                            |                          | · · · · · · · · · · · · · · ·          |
|                                                                                      |                                                                                                    |                                          | 🖌 ×Ih                    | ave read and agree to the term         |
|                                                                                      |                                                                                                    |                                          |                          |                                        |
|                                                                                      |                                                                                                    |                                          |                          |                                        |
|                                                                                      | SA                                                                                                    | VE CHANGES                               |                          |                                        |

2. The Declaration of Identity Document will open in a new browser tab or window. Read the instructions on the first page, then scroll to the second page of the document.

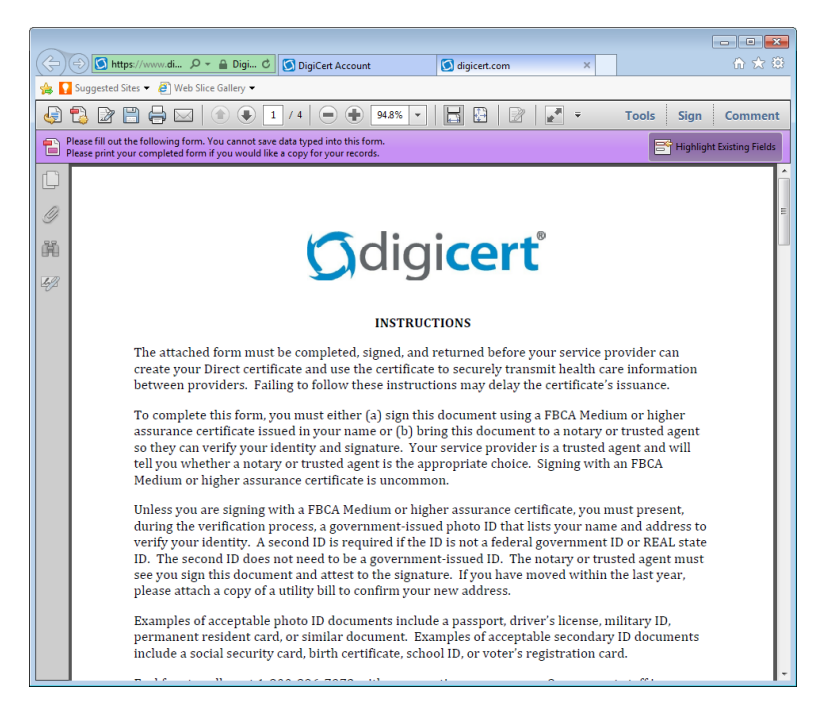

3. Complete all the information requested in the Applicant portion of the form.

|                                   |                                         |                                                                                   |                                                                                              |                                                        |                                               |                                                  |                                             |                                                  |              | ×               | 1 |
|-----------------------------------|-----------------------------------------|-----------------------------------------------------------------------------------|----------------------------------------------------------------------------------------------|--------------------------------------------------------|-----------------------------------------------|--------------------------------------------------|---------------------------------------------|--------------------------------------------------|--------------|-----------------|---|
| (🔶 ) 🕤 htt                        | : <b>ps</b> ://www.                     | di 🔎 👻 🔒 Digi                                                                     | 🖒 🚺 DigiCert Accou                                                                           | nt                                                     | 🚺 digicert                                    | .com                                             | ×                                           |                                                  |              |                 |   |
| 🙀 🌄 Suggested :                   | Sites 🔻 🧧                               | Web Slice Gallery                                                                 | •                                                                                            |                                                        |                                               |                                                  |                                             |                                                  |              |                 | _ |
| 4 🕄 🖉                             | 80                                      |                                                                                   | 2 / 4   🖷 🖨                                                                                  | 94.8% 👻                                                |                                               |                                                  | # <b></b>                                   | Tools S                                          | iign         | Comment         |   |
| Please fill out<br>Please print y | the follow<br>our comple                | ing form. You canno<br>eted form if you wou                                       | t save data typed into this<br>Id like a copy for your reco                                  | form.<br>ords.                                         |                                               |                                                  |                                             | 📑 н                                              | ighlight     | Existing Fields |   |
| (C)                               |                                         |                                                                                   |                                                                                              |                                                        |                                               |                                                  |                                             |                                                  |              | ľ               | ^ |
| (A)                               |                                         |                                                                                   | IDENTITY                                                                                     | VERIFICATI                                             | ON AND A                                      | UTHORIZA                                         | TION                                        |                                                  |              |                 |   |
|                                   | Ħ                                       | Name:                                                                             |                                                                                              |                                                        |                                               | Telephon                                         | e:                                          |                                                  |              |                 |   |
| 1911                              | plicar                                  | Home Address:                                                                     |                                                                                              |                                                        |                                               | Email:                                           | _                                           |                                                  |              |                 |   |
| 14-92                             | Ap                                      |                                                                                   |                                                                                              |                                                        |                                               | Date of Bi                                       | rth:                                        |                                                  |              |                 |   |
|                                   | By sigr<br>author<br>issuing<br>Applica | iing this documer<br>ization attached t<br>3 a digital certifica<br>ant Signature | t, I represent that the i<br>o this document and ac<br>te to my health inform                | nformation abo<br>knowledge tha<br>ation service pr    | ove is corre<br>t DigiCert i<br>rovider.<br>D | et. I also agre<br>may rely on m<br>late         | e to the dire<br>y adherence                | et certificate<br>to its terms ir                | 1            | Ξ               | E |
|                                   | INSTR<br>govern<br>presen<br>higher     | UCTIONS TO NO<br>iment-issued pho<br>it a secondary for<br>assurance certifi      | TARY/TRUSTED AGEI<br>to ID. If the ID present<br>n of ID. NOTE: This sec<br>cate (uncommon). | NT: Please veri<br>ed was not issu<br>tion is not appl | fy the pers<br>ed by the f<br>icable if th    | on named in t<br>ederal govern<br>e form is sign | his documer<br>ment, have t<br>ed with an F | nt using at leas<br>he applicant<br>BCA Medium c | st one<br>or |                 |   |
|                                   |                                         | Type of Docum                                                                     | ent:                                                                                         |                                                        |                                               |                                                  | Photo: Y                                    | N                                                |              |                 |   |
|                                   | ID #1                                   | Issued By:                                                                        |                                                                                              |                                                        |                                               | Serial #:                                        |                                             |                                                  |              |                 |   |
|                                   |                                         | Name on ID#1:                                                                     |                                                                                              |                                                        |                                               | Expiration D                                     | ate:                                        |                                                  |              |                 |   |
|                                   |                                         | Type of Docum                                                                     | ent:                                                                                         |                                                        |                                               |                                                  | Photo: Y                                    | N                                                |              | - 1             |   |
|                                   | D #2                                    | Issued By:                                                                        |                                                                                              |                                                        |                                               | Serial #:                                        |                                             |                                                  |              |                 |   |
|                                   |                                         | Name on ID#2:                                                                     |                                                                                              |                                                        |                                               | Exp. Date:                                       |                                             |                                                  |              |                 | ÷ |

- 4. Print the document. The document will print with your completed information. You will not be able to save the form with your completed information.
- 5. Take the printed form to a notary public. With the notary, sign and date the form. The notary can then complete their portion of the form, and notarize the document.

- 6. Scan the notarized document so that you have a file of the document that can be uploaded.
- 7. Open the email from DigiCert, and select the link to the identity verification site.
- 8 Scroll down, and select the Add Document button. This is located below and to the right of the Declaration of Identity Document link.
- 9. In the Choose File to Upload window, search for and select your scanned document file and select the Open button.
- 10. The date, document file name, and expiration date will be displayed in the document table.

|                                                                                                    |                                                                                                    |                                                                       |                                                       |                                                                                                    | ×              |
|----------------------------------------------------------------------------------------------------|----------------------------------------------------------------------------------------------------|-----------------------------------------------------------------------|-------------------------------------------------------|----------------------------------------------------------------------------------------------------|----------------|
| □) (⇒) 🚺 https://www.di 🔎                                                                                                  | 🗧 🔒 Digi 🖒 💽 DigiCert Account                                                                                                    | × 🚺 digicert.co                                                       | m                                                     |                                                                                                    |                |
| 🚺 Suggested Sites 🔻 🧃 Web Sli                                                                                              | ce Gallery 🔻                                                                                                    |                                                                       |                                                       |                                                                                                    |                |
| TX                                                                                                    |                                                                                                    |                                                                       |                                                       |                                                                                                    | ,              |
| Postal Code*                                                                                                    |                                                                                                    | _                                                                     |                                                       |                                                                                                    |                |
| 75219                                                                                                    |                                                                                                    |                                                                       |                                                       |                                                                                                    |                |
|                                                                                                    |                                                                                                    |                                                                       |                                                       |                                                                                                    | _              |
| Declaration of Identity                                                                                                    | - Destruction of Identity Desurrout, Fill out                                                                                                    | i                                                                     |                                                       | desures Theory along the states of                                                                                                    |                |
| declaration.                                                                                                    | ng Declaration of Identity Document. Hit out                                                                                                    | the applicable inform                                                 | nation and sign the i                                 | document. Then upload your signed                                                                                                    |                |
|                                                                                                    |                                                                                                    |                                                                       |                                                       |                                                                                                    |                |
|                                                                                                    | Declaration of Id                                                                                                    | lentity Documer                                                       | t (PDF)                                               |                                                                                                    |                |
|                                                                                                    |                                                                                                    |                                                                       |                                                       |                                                                                                    |                |
| Documents                                                                                                    |                                                                                                    |                                                                       |                                                       | ADD DOCUM                                                                                                    | ENT            |
|                                                                                                    |                                                                                                    |                                                                       |                                                       |                                                                                                    | 1 ol           |
| <u>Uploaded</u>                                                                                                    | <u>Name</u>                                                                                                    |                                                                       |                                                       | <u>Expires</u>                                                                                                    |                |
| 31-MAR-2015 11:20 AM                                                                                                    | Direct-Declaration.pdf                                                                                                    |                                                                       | 01-MAY-2016 11:2                                      | 0 AM                                                                                                    | _              |
|                                                                                                    |                                                                                                    |                                                                       |                                                       |                                                                                                    | 1 ol           |
| T                                                                                                    |                                                                                                    |                                                                       |                                                       |                                                                                                    |                |
| Terms or service                                                                                                    |                                                                                                    |                                                                       |                                                       |                                                                                                    |                |
| ACCEPTANCE OF APPOINTMEN                                                                                                   | т                                                                                                    |                                                                       |                                                       |                                                                                                    |                |
| PLEASE READ THIS ACCEPTANC                                                                                                 | E CAREFULLY BEFORE ACCEPTING APPOINTMENT AS                                                                                                    | A TRUSTED AGENT UN                                                    | DER DIGICERT'S AGREEI                                 | MENT WITH HISP. BY ACCEPTING                                                                                                    |                |
| INFORMATION TO DIGICERT, OI                                                                                                | THE TERMS HEREIN. IF YOU DO NOT WISH TO TAKE<br>R APPROVE THE ISSUANCE OF CERTIFICATES. IF YOU                                                                          | JN THIS RESPONSIBILIT<br>HAVE ANY QUESTIONS,                          | PLEASE E-MAIL DIGICER                                 | POINTMENT, SUBMITIDENTITY<br>RT AT LEGAL@DIGICERT.COM OR CALL 1-80                                                                                                    | _              |
|                                                                                                    |                                                                                                    |                                                                       |                                                       |                                                                                                    | U-             |
| 896-7973.                                                                                                    |                                                                                                    |                                                                       |                                                       |                                                                                                    | U-             |
| 896-7973.<br>DigiCert and HISP previously en<br>digital certificates ("Certificates                                        | ered into an agreement ("HISP Agreement") wherein<br>") through a DigiCert account. By accepting appointm                                                               | your Health Informatio                                                | n Security Provider ("HIS<br>you are authorized to re | 5P") was authorized to order ITU X.509 v.3<br>equest Certificates for your organization and                                                                                                    | 4              |
| 896-7973.<br>DigiCert and HISP previously en<br>digital certificates ("Certificates<br>assist in the verification of entit | tered into an agreement ('HISP Agreement') wherein<br>') through a DigiCert account. By accepting appointm<br>ies applying for Certificates. The parties agree as follo | your Health Informatio<br>ent as a Trusted Agent,<br>ws:              | n Security Provider ("HIS<br>you are authorized to re | 5P") was authorized to order ITU X.509 v.3<br>equest Certificates for your organization and                                                                                                    | u-             |
| 896-7973.<br>DigiCert and HISP previously en<br>digital certificates ("Certificates<br>assist in the verification of entit | tered into an agreement ('HISP Agreement') wherein<br>') through a DigiCert account. By accepting appointm<br>es applying for Certificates. The parties agree as follo  | your Health Informatio<br>ent as a Trusted Agent,<br>ws:              | n Security Provider ("HIS<br>you are authorized to re | SP") was authorized to order ITU X.509 v.3<br>equest Certificates for your organization and                                                                                                    | 1              |
| 896-7973.<br>DigiCert and HISP previously en<br>digital certificates ("Certificates<br>assist in the verification of entit | tered into an agreement ('HISP Agreement') wherein<br>') through a DigiCert account. By accepting appointm<br>ies applying for Certificates. The parties agree as follo | your Health Informatio<br>ent as a Trusted Agent,<br>ws:              | n Security Provider ("HIS<br>you are authorized to re | SP <sup>1</sup> ) was authorized to order ITU X.S09 v.3<br>equest Certificates for your organization and<br>the second second                                                                                                    | u-<br>J<br>abo |
| 896-7973.<br>DigiCert and HISP previously en<br>digital certificates ("Certificates<br>assist in the verification of entit | tered into an agreement ("HISP Agreement") wherein<br>") through a DigiCert account. By accepting appoint<br>es applying for Certificates. The parties agree as follo   | your Health Informatio<br>ent as a Trusted Agent,<br>ws:              | n Security Provider ("HIS<br>you are authorized to re | SP <sup>1</sup> ) was authorized to order ITU X.S09 v.3<br>equest Certificates for your organization and<br>the second second secon | u-<br>J<br>abc |
| 86-7973.<br>DigiCert and HISP previously en<br>digital certificates ("Certificates<br>assist in the verification of entit  | tered into an agreement ("HISP Agreement") wherein<br>") through a DigiCett account. By accepting appointm<br>es applying for Certificates. The parties agree as follo  | your Health Informatio<br>ent as a Trusted Agent,<br>ws:<br>E CHANGES | n Security Provider ("His<br>you are authorized to re | 5P <sup>-1</sup> ) was authorized to order ITU X.509 v.3<br>squest Certificates for your organization and<br>the square of the square of the square of the square<br>* I have read and agree to the terms                                                                                                    | i<br>abc       |

- 11. Select the I Have Read and Agree To The Terms checkbox.
- 12. Select the Save Changes button.
- 13. Close the browser window. DigiCert will process your request.

Once DigiCert has verified your identity as the authorized representative and the identity of your practice, they will issue your security certificate. When you receive the notification that the subdomain is enabled, you may begin creating direct mail addresses for your providers.